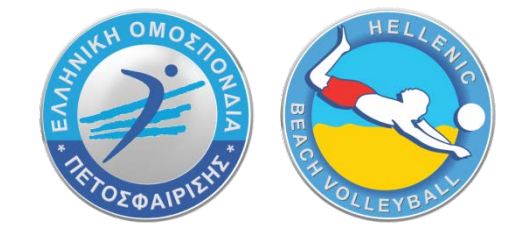

# ΟΔΗΓΙΕΣ ΕΓΓΡΑΦΗΣ ΣΤΟ ΜΗΤΡΩΟ & ΕΠΙΛΟΓΗΣ ΤΟΥΡΝΟΥΑ

## **BEACH VOLLEYBALL**

<u>Για δημιουργία νέας εγγραφής,</u> θα πρέπει να ακολουθήσετε τα παρακάτω βήματα:

 Πλοηγηθείτε στον ιστότοπο της ΕΟΠΕ, <u>http://www.volleyball.gr/</u>, και αναζητήστε στο κάτω μέρος της σελίδας τον σύνδεσμο για το μητρώο

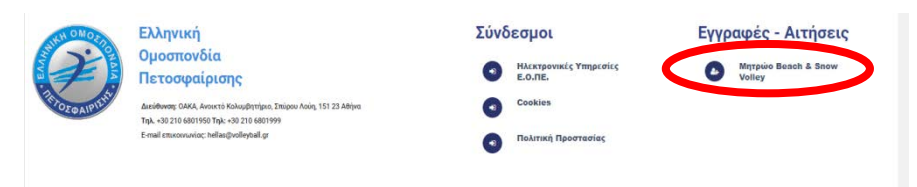

Εναλλακτικά μπορείτε να συνδεθείτε απευθείας στο μητρώο από το παρακάτω link <u>https://ilivesports.info/bvregister/login.php</u>

2. Στη συνέχεια επιλέξτε να κάνετε εγγραφή

| ΜΗΤΡΩΟ ΒΕΑCΗ | & SNOW VOLLEY                                                                                                    |
|--------------|----------------------------------------------------------------------------------------------------|
|              | Σύνδεση       Παραιαλώ ασάγετε το στοιχείο σας για να συνδεθέτε.       Email       Κωδικός       Σύνδεση       Δεν έχεις λογαριασις Κριγροτή ελών εφώ |

 Συμπληρώστε την φόρμα με email και κωδικό (Ο κωδικός πρέπει να έχει μήκος τουλάχιστον 8 χαρακτήρων και να περιέχει γράμματα (κεφαλαία και μικρά), αριθμούς και ειδικά σύμβολα) και στη συνέχεια επιλέξτε εγγραφή.

|       | Εγγραφή<br>Παρακολώ συμπληρώστε την παρακάτω φόρμα για να δημιόυργήσετε λογαριοσμό.<br>Email                                                                                                    |
|-------|----------------------------------------------------------------------------------------------------|
| MOLLE | Kuuðimóç<br>2<br>O sudveja repártna et kara ladingar stavítegar stavíteg |
|       | Επιβεβοίωση κωδικού<br>3<br>Εγγραφή Επαναφορά<br>Έχετε ήδη Αυγαριασμό: Συνδεθείτε εδίο.                                                                                                    |

 Στη συνέχεια συμπληρώστε όλα τα στοιχεία σας στην 1<sup>n</sup> καρτέλα. ΠΡΟΣΟΧΗ πρέπει να συμπληρωθούν όλα τα πεδία και να ανεβάσετε φωτογραφία.

| O Myraun Ph        | X B Menue R                           | - H ( Di Bargapana Antoni Questi) - H ( +                                                                                           |   | 1  | -  | σ     | 100 |
|--------------------|---------------------------------------|----------------------------------------------------------------------------------------------------|---|----|----|-------|-----|
| + + C + m          | option of a long served after attempt |                                                                                                    | * | π. | ά. |       |     |
| E Apps O Sumart Re | nanita 🗿 Urania IV                    |                                                                                                    |   |    |    | 08.44 |     |
|                    |                                       | Профіλ<br>Паранзіна колуст за атарата кад<br>таку стата такадата така                                                               |   |    |    |       |     |
|                    |                                       | Eyeste Minute COAR Entry Mission                                                                                                    |   |    |    |       |     |
|                    |                                       | Apriluity persiston                                                                                                    |   |    |    |       |     |
|                    |                                       | 57/42                                                                                                    |   |    |    |       |     |
|                    |                                       | Oviges *                                                                                                    |   |    |    |       |     |
| Ονομα Επιθετο      | Dvapa                                 |                                                                                                    |   |    |    |       |     |
| Reservations and   | 1000 12 12                            | Emission '                                                                                                    |   |    |    |       |     |
| Anonistang         |                                       | Embreo                                                                                                    |   |    |    |       |     |
| y Evtpyt           | <b>EÇ</b><br>11, 11 4                 | County Service County File (Methods in the service) The Methods and and any party in additional for matters or a streament of party |   |    |    |       |     |
|                    |                                       |                                                                                                    |   |    |    |       |     |
| D has been to      |                                       |                                                                                                    |   |    |    | 20.4E | -   |

#### 5. Στη συνέχεια πατάτε ενημέρωση

| ID (Ταυτότητα, Διαβατήριο κ             | rð) *                                                                                |
|-----------------------------------------|--------------------------------------------------------------------------------------|
| Ημερομηνία γέννησης *                   |                                                                                      |
| HH/MM/EEEE                              |                                                                                      |
| Τη∧έφωνο *                              |                                                                                      |
| 9999999999                              |                                                                                      |
| Συμφωνώ να δοθούν τα προσ<br>ενέργειες. | ωπικά μου στοιχεία σε χορηγούς της ΕΟΠΕ για να με ενημερώνουν για διάφορες προωθητικ |

 Εφόσον έχουν συμπληρωθεί όλα τα πεδία θα μεταφερθείτε στην καρτέλα για τα προσωπικά δεδομένα

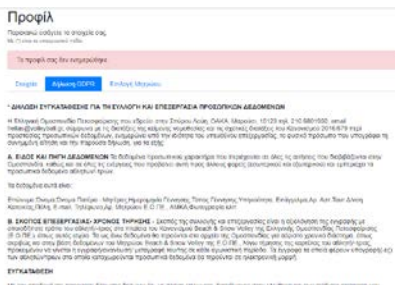

 Ενημερώνετε την καρτέλα για τα προσωπικά δεδομένα, όπου για ενήλικες αρκεί να επιλέξετε αποδοχή και στη συνέχεια ενημέρωση

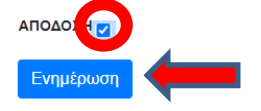

Για τους ανήλικους θα πρέπει να συναινέσουν και οι δύο γονείς βάζοντας τα στοιχεία τους ΣΥΓΚΑΤΑΘΕΣΗ

| Με την αποδοχή της παρούσας | ; δήλωσης, οι ασκούντες την γονική μέριμ | να του αθλητή Α)                       | του                     |
|-----------------------------|------------------------------------------|----------------------------------------|-------------------------|
|                             | με ΑΔΤ                                   | και η Β)                               | TOU                     |
|                             | με ΑΔΤ                                   | δηλώνουμε ότι, με πλήρη επίγνωση, βαα  | σιζόμενοι στην ελεύθερη |
| και ανευπόδιστη απόφαση μας | συμφωνούμε συναινούμε και παρέγουμ       | ε τη οητή συνκατάθεσή μας στην Ελληνικ | ή Ομοσπονδία            |

να επιλέξουν αποδοχή και ενημέρωση

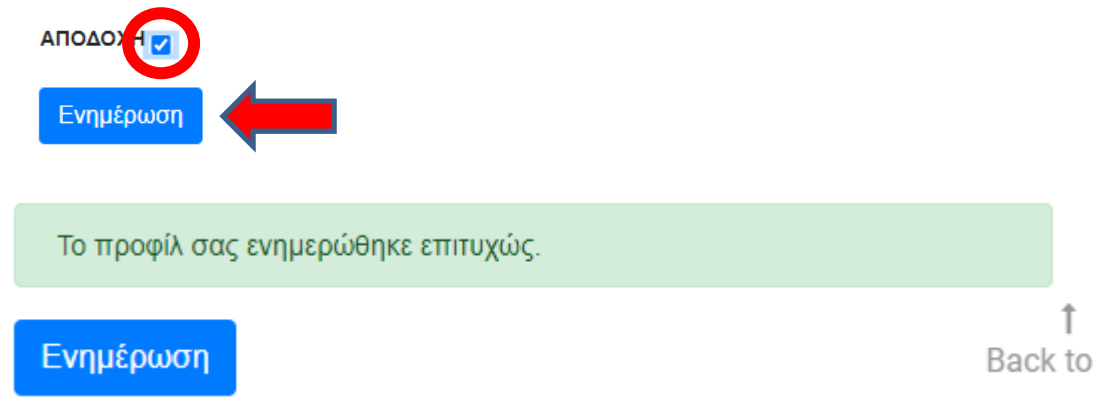

στη συνέχεια θα σας έρθει ένα αυτοματοποιημένο μήνυμα στο email που έχετε δηλώσει με θέμα "Εγγραφή στις υπηρεσίες του Beach Volley" όπως στην εικόνα που ακολουθεί:

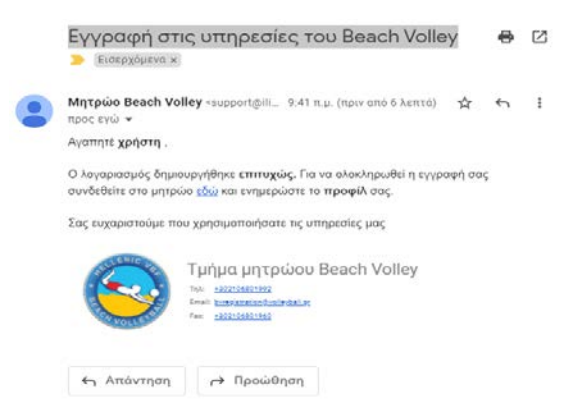

8. Στην επόμενη καρτέλα θα πρέπει να αποδεχθείτε την Υπεύθυνη Δήλωση Αθλητή

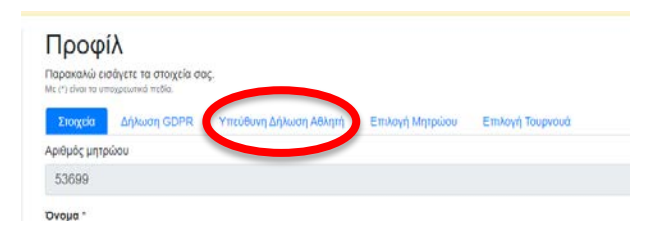

9. Και να επιλέξετε αποδοχή και ενημέρωση.

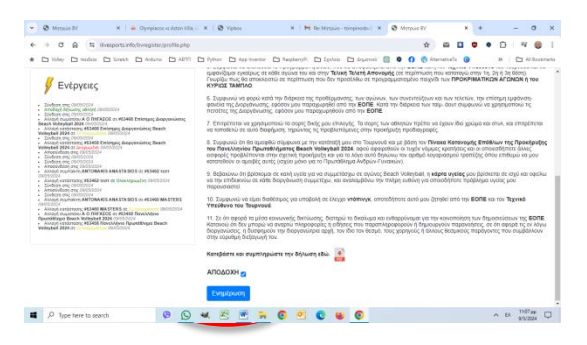

10. Για να συμπληρώσετε τα οικονομικά σας στοιχεία θα πρέπει επιπλέον να αποθηκεύσετε το αρχείο στον υπολογιστή σας και αφού το συμπληρώσετε να το καταθέσετε άπαξ στον Τεχνικό Υπεύθυνο της πρώτης διοργάνωσης στην οποία θα συμμετάσχετε

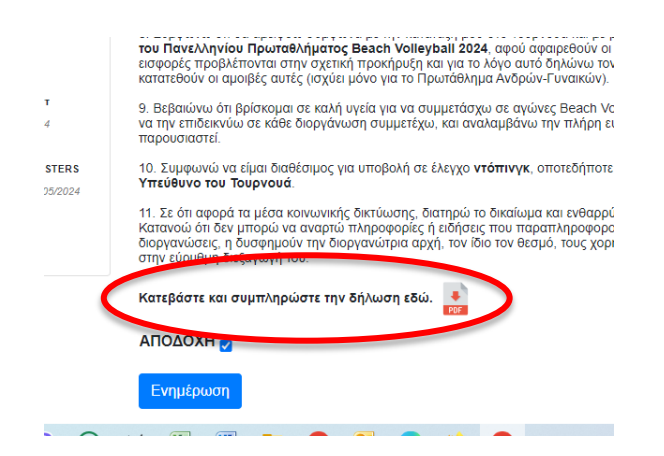

Τέλος για να ολοκληρωθεί η εγγραφή σας στις Επίσημες Διοργανώσεις Beach
Volleyball πρέπει να μεταβείτε στην καρτέλα Επιλογή Μητρώου

| Продки) собуски то оторка оср.<br>м ст. оби на отвранана плба.<br>2 ложи и обучату ООРА Етмоут Матриои<br>52851<br>Форена<br>Модилу С                                                                                                    |                              |                                                |
|----------------------------------------------------------------------------------------------------|------------------------------|------------------------------------------------|
| Προσκαία μοσγκτί το στόχου σος.       • ζ΄ γίωσι αν σταγματικά τολο.       • ζ΄ γίωσι αν σταγματικά τολο.       • ζ΄ γίωσι αν σταγματικα.       • ζ΄ γίωσι αν στ | hod                          |                                                |
| 3xxxxiii     dijiwenj GDPR     Emilogiji Mrjipuou       Apilyicj pripulou     52951       Oroge *     Judovriji;                                                                                                    | Παρακάλω<br>Με. (*) είναι τα | εισαγέτε τα στοιχεία σας.<br>ποχρεωτικά πεδία. |
| Αρθμός μητρώου<br>52951<br><b>Όνομα *</b><br>Ικαάννης                                                                                                    | Στοιχεία                     | Δήλωση GDPR Επιλογή Μητρώου                    |
| 52951<br>Ονομα *<br>Ιωάννης                                                                                                    | Αριθμός μη                   | τρώου                                          |
| <b>Ονομα *</b><br>Ιωάννης                                                                                                    | 52951                        |                                                |
| Ιωάννης                                                                                                    | Όνομα "                      |                                                |
|                                                                                                    | Ιωάννης                      |                                                |
| Επώνυμο *                                                                                                    | Επώνυμο                      |                                                |
| Τσιμπινός                                                                                                    | Τσιμπινά                     | iç                                             |
|                                                                                                    | Φωτο                         | /paφia *                                       |
| Φωτογραφία *                                                                                                    |                              |                                                |

και να κάνετε εγγραφή στις Επίσημες Διοργανώσεις Beach Volleyball

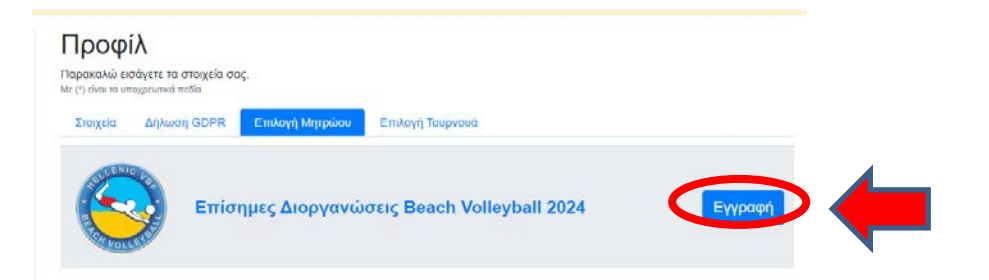

| icacioni priprie         | VCI100-6-                                             |                                                                    |                                            |                                  |                           |                  | ~ -                                     | • •                  | <b>→</b>                           | 🤝 ت             |
|--------------------------|-------------------------------------------------------|--------------------------------------------------------------------|--------------------------------------------|----------------------------------|---------------------------|------------------|-----------------------------------------|----------------------|------------------------------------|-----------------|
| Python                   | App Invent                                            | or 🗅 RaspberryPi                                                   | 🗅 Σχολείο                                  | 🗅 Δημοτικό                       |                           | Ø                | lternativeTo                            | 🕑 ipdi               | FreeMyPDF                          | >>              |
|                          |                                                       |                                                                    |                                            |                                  |                           |                  |                                         |                      |                                    |                 |
| <b>Επ</b>                | <b>ιλογή</b><br>ίσημες                                | <b>μητρώο</b><br>Διοργαν                                           | υ:<br>ώσεις                                | Beach                            | Volle                     | ey               | ball 202                                | 4                    |                                    |                 |
|                          |                                                       | πίσημες Διοργαν                                                    | ώσεις Beacl                                | h Volleyball 2                   | 024                       |                  |                                         |                      |                                    |                 |
| Η εγγ<br>για σι<br>ανήκα | ραφή στο μητρύ<br>υμμετοχή σε τελι<br>ουν σε Σωματείο | ύο Beach Volley έχει<br>κές φάσεις και κατο;<br>με Ειδική Αθλητική | υποχρεωτικό<br>ζύρωση προνά<br>Αναγνώριση. | πεδίο την αναγ<br>ομίων που παρέ | ραφή Σωμα<br>έχει η νομοθ | ιτείου<br>Эεσία, | (που να ανήκει στ<br>θα πρέπει και οι δ | η δύναμι<br>δύο αθλη | η της ΕΟΠΕ), κα<br>ιτές της ομάδας | αι ειδικά<br>να |
| Ат                       | τοδέχομαι τοι                                         | υς όρους εγγρας                                                    | Ρής 🗆                                      | >                                |                           |                  |                                         |                      |                                    |                 |
|                          |                                                       |                                                                    |                                            |                                  |                           |                  |                                         |                      |                                    |                 |

12. Για να ανεβάσετε το Αντίγραφο Καταθετηρίου έναντι παράβολου επιλέγετε

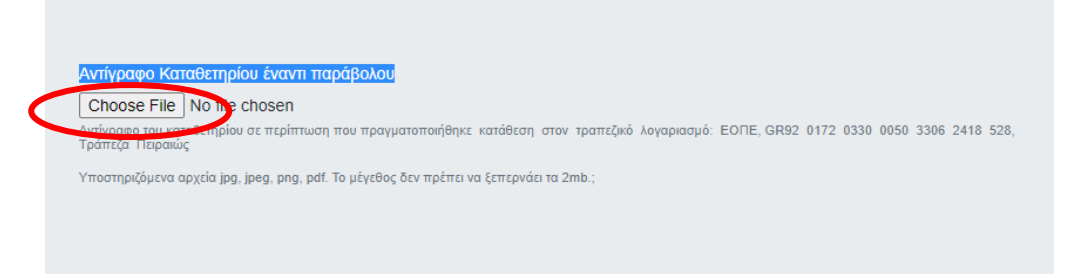

#### και ανεβάζετε το αποδεικτικό.

 Η εγγραφή σας έχει ολοκληρωθεί και θα πρέπει να εμφανιστεί το παρακάτω μήνυμα.

| Προφίλ                             |                                                   |                      |  |  |
|------------------------------------|---------------------------------------------------|----------------------|--|--|
| Παρακαλώ εια<br>Με (*) είναι τα υπ | <b>σάγετε τα στοιχεία σα</b><br>ιοχρεωτικά πεδία. | ας.                  |  |  |
| Η αίτηση μ                         | με αριθμό #50496 ατ                               | τοθηκεύτηκε επιτυχώς |  |  |
| Στοιχεία                           | Δήλωση GDPR                                       | Επιλογή Μητρώου      |  |  |

Αν υπάρχει προγενέστερη εγγραφή στο μητρώο, για συμμετοχή στο Πανελλήνιο Πρωτάθλημα Beach Volleyball, αρκεί να κάνετε εισαγωγή με τον κωδικό σας και απλά επιλέξετε εγγραφή στη διοργάνωση ακολουθώντας τα βήματα 8 έως 12.

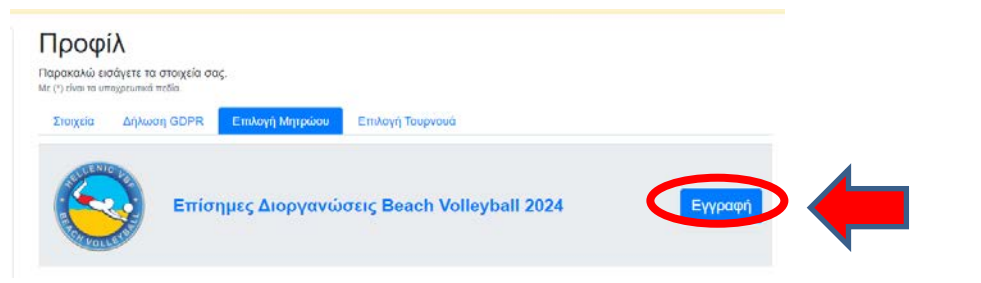

#### 14. Για επιλογή ΤΟΥΡΝΟΥΑ πρέπει να ακολουθήσετε τα παρακάτω βήματα:

i. Επιλέγετε την καρτέλα Επιλογή Τουρνουά

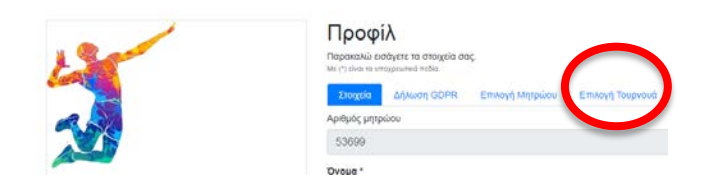

ii. Δηλώνετε συμμετοχή στο τουρνουά

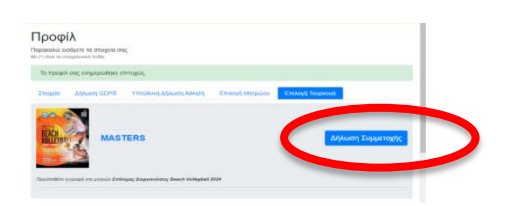

iii. Από το drop down μενού επιλέγετε τον συμπαίκτη σας

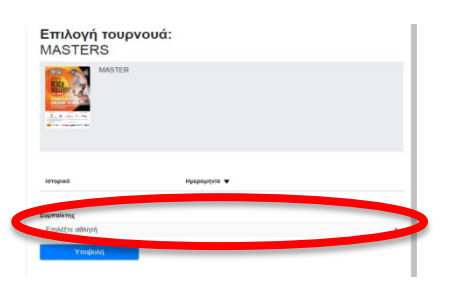

#### iv. Και πατάτε υποβολή

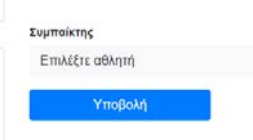

Στη συνέχεια θα λάβετε ένα mail που θα σας ενημερώνει για την παραλαβή
της δήλωσης συμμετοχή σας στο συγκεκριμένο τουρνουά

| inhoreiton .              |                                                                                                    |
|---------------------------|----------------------------------------------------------------------------------------------------|
| Αγαπητέ <b>Γιάννης Τσ</b> | ιμπινός,                                                                                                    |
| Σας επιβεβαιώνουμε        | την παραλαβή της δήλωσης συμμετοχή σας με αριθμό #53474 για το τουρνουά MASTERS.                                              |
| Σας ευχαριστούμε πο       | υ χρησιμοποιήσατε τις υπηρεσίες μας                                                                                           |
| REAL PRICE PRICE          | Τμήμα μητρώου Beach Volley       Tηλ: <u>+302106801962</u> Email: <u>brongistration@volleydat.g</u> Fax: <u>+302106801980</u> |

### ΚΑΛΗ ΑΓΩΝΙΣΤΙΚΗ ΧΡΟΝΙΑ